## Microsoft Teams/OneDrive より ダウンロードした圧縮フォルダの解凍方法について

Microsoft Teams/OneDrive よりダウンロードした圧縮フォルダを解凍した際にご使用になられている解凍ソフトによっては解凍後にファイル名/フォルダ名が文字化けする現象が確認されております。

本稿では Microsoft Teams/OneDrive よりダウンロードした圧縮フォルダを解凍した 後のファイル名/フォルダ名の文字化けを回避する方法をご案内いたします。

1. Microsoft Teams/OneDrive よりダウンロードした圧縮フォルダを選択した状態で 右クリックします。メニュー内の「すべて展開(T)…」を左クリックします。

| 🦊 I 🕑 📙 🖛 I             | 展開 ダウンロード                                          | ×                                                         |
|-------------------------|----------------------------------------------------|-----------------------------------------------------------|
| ファイル ホーム 共有             | 表示 圧縮フォルダー ツール                                     | - • Ø                                                     |
| ← → ~ ↑ 🖊 > PC          | » ダウンロード                                           | ✓ ひ) ダウンロードの検索 ♪                                          |
| ★ クイック アクセス             | <ul> <li>□ 更新日時 名前</li> <li>&gt; 今日 (6)</li> </ul> | 健康 サイズ ヘ                                                  |
| <u>い</u> PC<br>参 ネットワーク | ☑ 📱 2020/09/02 10 SPSS学外书用.rip                     | 正確 (up 形式) 74-2,143,816 KB<br>新しいウインドウで築く(E)<br>「水工業業(T)- |

2. 解凍後の出力先を選択する画面が表示されるので「<mark>展開(E)</mark>」を押下します。 (出力先を任意の場所にしたい場合は、下記画面の「参照(R)…」を押下します。)

| ÷ | 📓 圧縮 (ZIP 形式) フォルダーの展開                             | ×           |
|---|----------------------------------------------------|-------------|
|   | 展開先の選択とファイルの展開<br>ファイルを下のフォルダーに展開する(F):            | 未昭(R)       |
|   | <ul> <li>✓ 完了時に展開されたファイルを表示する(H)</li> </ul>        | ≥ m(rym     |
|   |                                                    |             |
|   |                                                    |             |
| 2 | 020/09/02 10 SPSS学外利用.zip<br>020/09/02 11 SPSS学外利用 | 展開(E) キャンセル |

3. 出力先を特に変更しなければ、選択した圧縮フォルダと同じ場所(ディレクトリ)に解凍後のフォルダが展開されます。

以上。